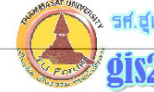

## การเปลี่ยนโซน และค่าพิกัดจาก Geographic สู่ระบบ UTM

## การเปลี่ยนโซน และค่าพิกัดจาก Geographic สู่ระบบ UTM

## อ บทนำ

เนื่องจากแผนที่ประเทศไทยตั้งอยู่ในระวางที่อยู่บริเวณระบบกริด UTM ที่อยู่ในโซนที่ 47 (ช่วง 96-102 องศาตะวันออก) และ โซนที่ 48 (ช่วง 102-108 องศาตะวันออก) ในบางพื้นที่ ของประเทศไทย ซึ่งถ้าเราอ่านพิกัดภูมิศาสตร์จากแผนที่ภูมิประเทศมาตราส่วน 1:50,000 ของกรม แผนที่ทหารพบว่า ถ้าอยู่ในโซน 47 จะอ่านได้จากเส้นที่กำกับด้วยเลขดำ ส่วนถ้าอยู่ในโซน 48 เส้น กำกับด้วยเลขสีน้ำเงิน สาเหตุสำคัญของแผนที่ที่ต้องบอกค่าพิกัดทั้งสองโซนเนื่องมาจาก ต้องการให้ ความสะดวกในการอ่านและใช้แผนที่ข้ามโซน

ระบบเส้นโครงแผนที่ คือโครงข่ายของเส้นขนานและเส้นเมอริเดียนที่ตัดกันเป็นร่างแห (network) เรียกว่า "แกรติคูล" (Graticule) ซึ่งค่าเหล่านี้ต้องคำนวณไว้ตามเกณฑ์ของการทำ Projection เช่นในประเทศไทยใช้ระบบทรานสเวอร์สเมอร์เคเตอร์ (Transverse Mercator Projection) ทำให้ตำแหน่งต่างๆ บนพื้นโลกสามารถกำหนดค่าพิกัดภูมิศาสตร์ (Geographic Coordinate)

ข้อควรระวังในการอ้างอิงพิกัดกริด ที่สำคัญคือการอ่านค่าพิกัดของตำแหน่งที่อยู่บริเวณริม ขอบโซน ทั้งสองโซน ที่อยู่ในระยะเขต Overlap Zone 30 ลิปดา (1/2 องศา) จะมีค่าพิกัดกริด 2 ค่า จะใช้ค่าพิกัดใดก็ได้ แต่จะต้องบอกโซนของค่าพิกัดที่ใช้อ้างอิงบอกตำแหน่งให้ถูกต้อง เราจะพบ ในแผนที่ภูมิประเทศของไทยมาตราส่วน 1:50,000 ชุด L7017 บริเวณลองติจูดที่ 102 องศา ตะวันออก ซึ่งเป็นรอยต่อระหว่างโซนที่ 47 กับ 48 บริเวณดังกล่าวขอบแผนที่จะพิมพ์ค่าตัวเลขแสดง เส้นกริดออกเป็น 2 ค่าด้วยตัวเลขสีดำ และตัวเลขสีน้ำเงิน

ในส่วนของโปรแกรม PC ArcView 3.1 สามารถช่วยเหลือในการเปลี่ยนโซนนี้ได้โดยอาศัย Extension ที่ต้อง download แล้วนำไปเพิ่มเติมไว้ในส่วนของ Extension เพื่อทำการเรียกใช้ งานการเปลี่ยนโซน แต่ถ้าเป็น PC ArcView 3.2 นั้นมีมาให้ในโปรแกรมซึ่งเป็นโปรแกรมย่อยอีก 1 โปรแกรมเลยซึ่งง่ายมากขึ้น

เราสามารถเข้าไป Download script ต่างๆ ได้ที่เวบไซต์ของทางบริษัท ESRI ซึ่งได้ รวบรวมไว้จากผู้เชี่ยวชาญที่ได้เขียน script ขึ้นเพื่อใช้งานได้สะดวกหลายๆ อย่างที่เวบไซต์ http://gis.esri.com/arcscripts/scripts.cfm และให้เลือก ในหัวข้อ Primary Software เป็นผลิตภัณฑ์ที่เราสนใจ เช่น ArcView 3.1 เป็นต้น การเปลี่ยนโซน และค่าพิกัดจาก Geographic สู่ระบบ Grid

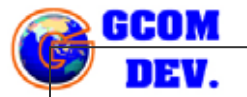

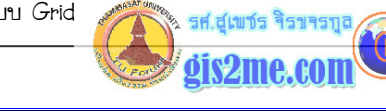

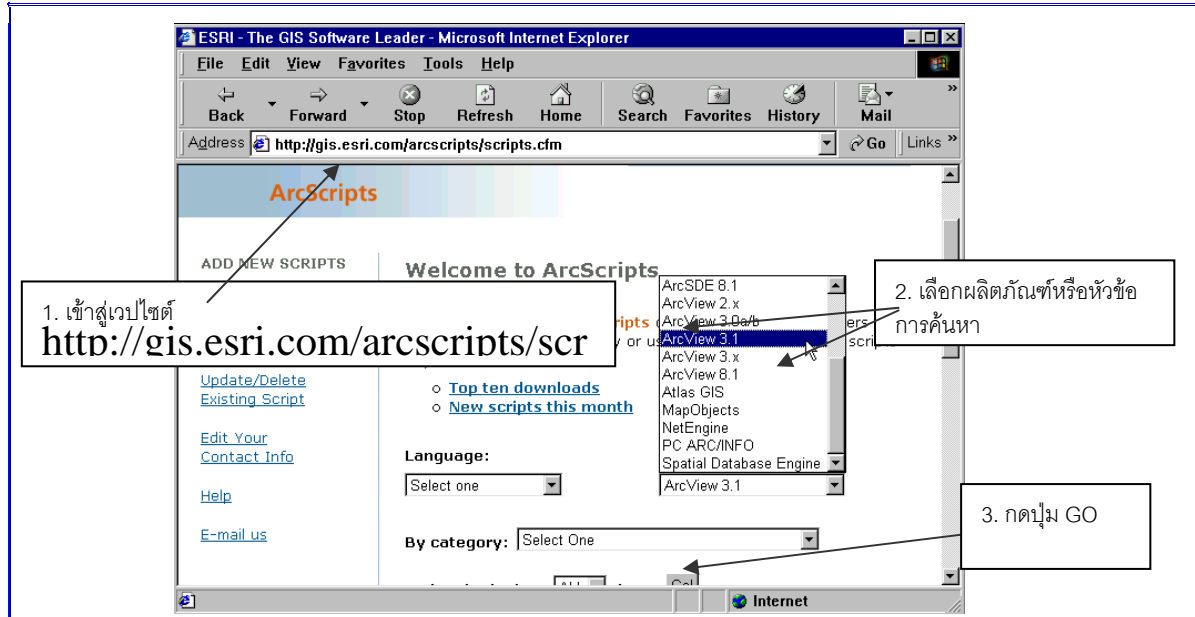

ในการทำการเปลี่ยนโซน หรือแปลงระบบกริดในกระบวนการที่จัดทำนี้เราจะต้องหาโปรแกรม PRJCTR.AVX โดยมีชื่อ script ว่า "Projector!" เพื่อใช้ในการเปลี่ยนโซน หรือเปลี่ยนระบบ อ้างอิงMap coordinate จากระบบหนึ่งไปสู่อีกระบบหนึ่ง หรือไป download ไฟล์ทดลองที่เก็บ รวบรวมไว้ให้ที่ http://www.geocities.com/supet2/zipavenue.zip

ซึ่งเราจะมีไฟล์ข้อมูลอยู่ 2 ไฟล์คือ PRJCTR.AVX ซึ่งเป็น Extension หรือยู่ใน CD-ROM ที่ได้จัดไว้ให้ ทำการ Copy ไฟล์ข้อมูล PRJCTR.AVX นี้ (เตรียมไฟล์ไว้อยู่ที่ [cdrom]:\avenue) แล้วนำไปบันทึกเก็บไว้ที่ HardDisk ที่ท่านลงโปรแกรม PC ArcView ไว้ เช่น D:\ESRI\AV\_GIS30\ARCVIEW\EXT32 เป็นต้น ใน Directory ที่ชื่อ EXT32 จะเป็นที่โปรแกรมจะ Load แฟ้มข้อมูล Extension ต่างๆ ที่ผู้ใช้โปรแกรมลงไว้ หรือมาวางไว้ ฉะนั้น Extension ต่างๆ ที่ Download มาจาก ESRI บาง Extension นำมาไว้ที่นี้ได้

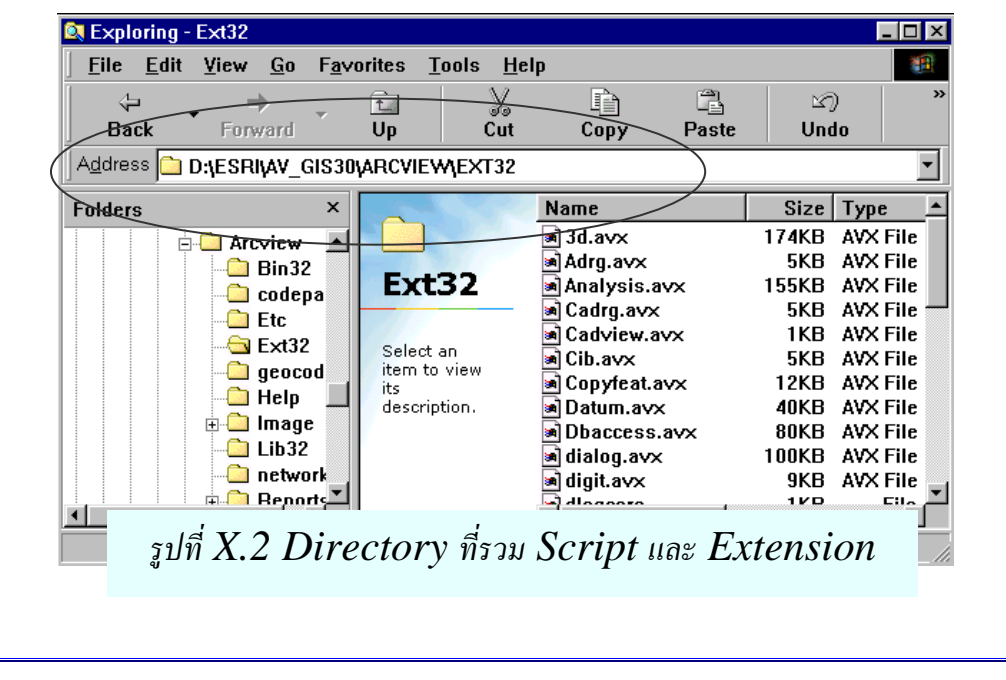

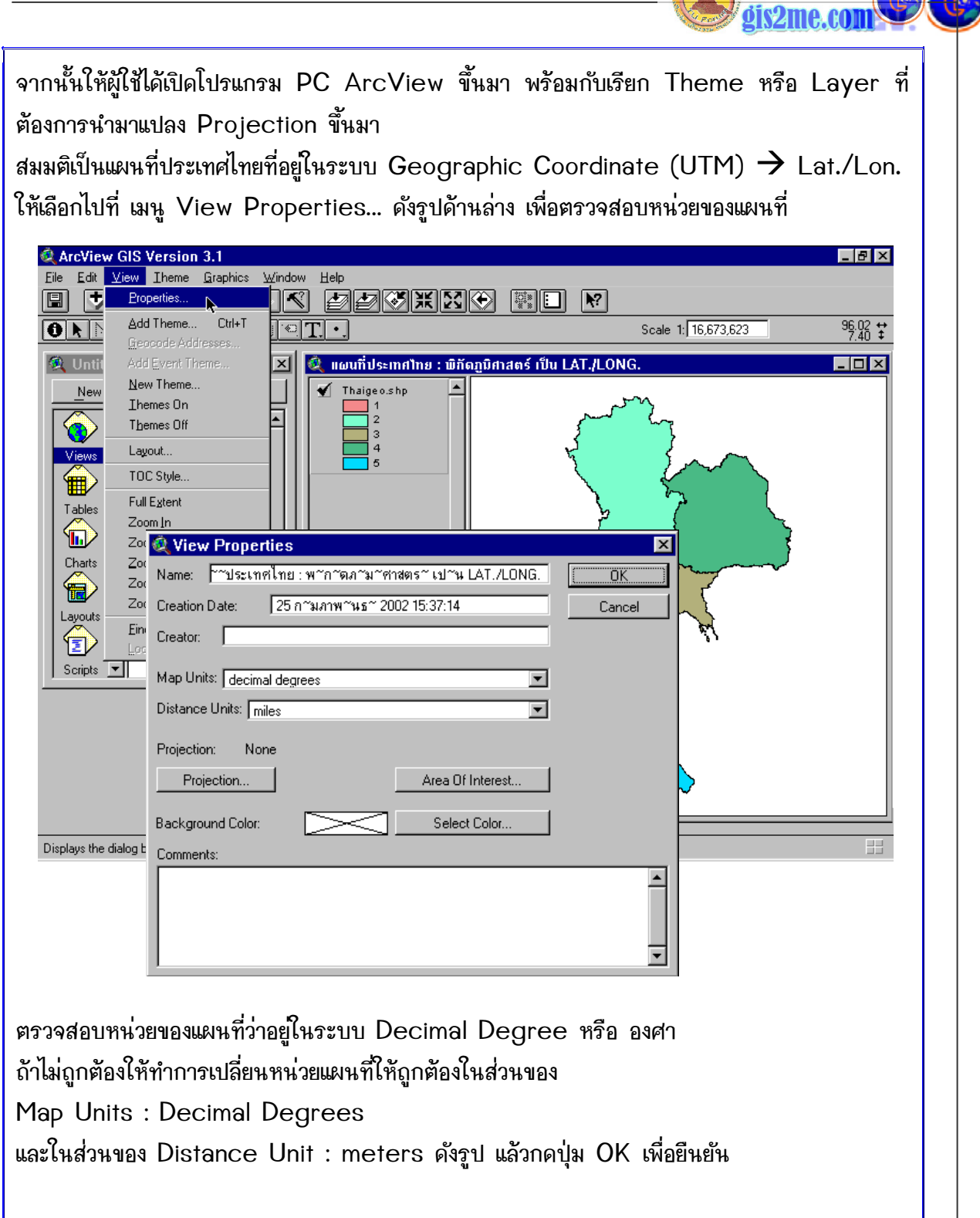

ขั้นต่อมาในการเรียกใช้งานเมื่อเปิดโปรแกรมให้ทดลองดูว่ามีใน Extension จริง ก็คือเมื่อเปิด โปรแกรม PC ArcView ขึ้นมาแล้วให้เลือกไปที่ Project window จากนั้นเลือกเมนู File ➔ Extensions... ก็จะปรากฎ Extension ต่างๆ พร้อมคำอธิบายโดยย่อๆ ไว้ด้านล่าง

|                                                                                                    | 🕺 Extens                                                                                                    | ions                                                                                                    |                                                                            |
|----------------------------------------------------------------------------------------------------|----------------------------------------------------------------------------------------------------|----------------------------------------------------------------------------------------------------|----------------------------------------------------------------------------|
| ArcView GIS Ver         Eile       Project         New Project       Ctrl+N         Open Project       Ctrl+S         Save Project       Ctrl+S         Save Project As       Extensions         Exit       Views         Save       Save                                                                                                    | Available E                                                                                                   | xtensions:<br>D Image Support<br>vork Analyst<br>F Image Support<br>etc การเลือกใช้งานให้ทำเครื่อ<br>ort ถูก รับรับหน้า Extension<br>of features to other theme<br>extension allows conversion of dat | ▲ OK<br>Cancel<br>งหมาย Reset<br>sion ake Defa<br>▼<br>a between map proje |
| จะปรากฎปุ่ม Chang                                                                                                    | e Projection 🚺 १                                                                                              | เนเมนู ในส่วนของ Vie                                                                                                    | w Windows                                                                  |
| ArcView GIS Versi         Eile Edit View Ihen         Image: Constraint of the state of the state of th | on 3.1<br>a Graphics Window Help                                                                              | তjection গিঁ Active                                                                                                    | (นูนขึ้นมา)                                                                |
| <ul> <li>ArcView GIS Versi</li> <li>Eile Edit View Ihen</li> <li>โอ</li> <li>โอ</li> <li>La</li> <li>La</li> <li></li></ul>                                                                                                    | on 3.1<br>a Graphics Window Help<br>พัฒหารทำการเปลี่ยนระบบ Pr<br>rojection จะประ<br>ctor!<br>ick output units | তjection গিঁ Active<br>ang Message Box                                                                                                    | ] 💽 💽 🖸                                                                    |

## การเปลี่ยนโซน และค่าพิกัดจาก Geographic สู่ระบบ Grid

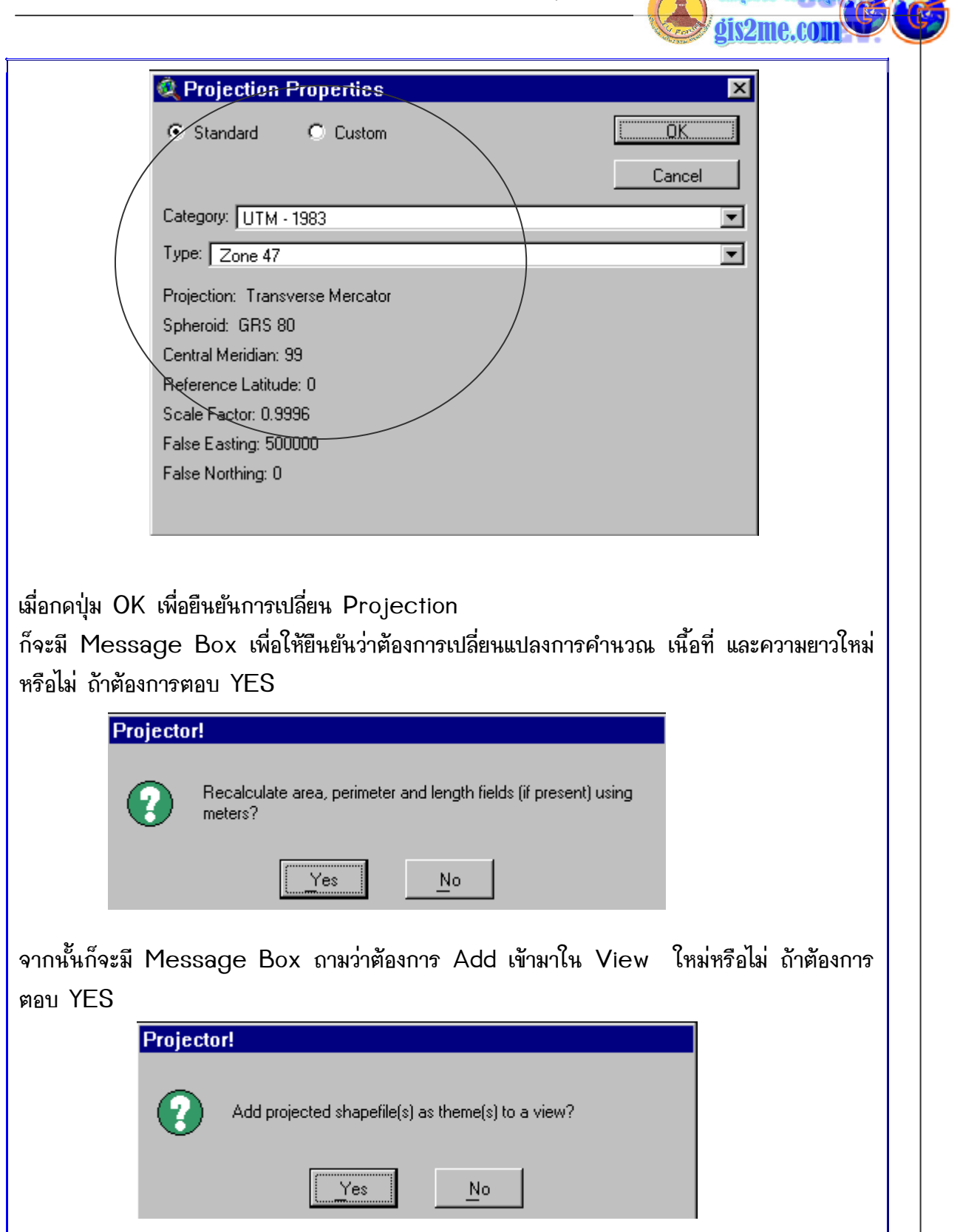

รองศาสตราจารย์สุเพชร จิรขจรกุล ภาควิชาเทคโนโลยีชนบท ม.ธรรมศาสตร์ ในใช้เพื่อการศึกษาเท่านั้น ( ภาควิชาเทคโนโลยีชนบท คณะวิทยาศาสตร์ ม.ธรรมศาสตร์)

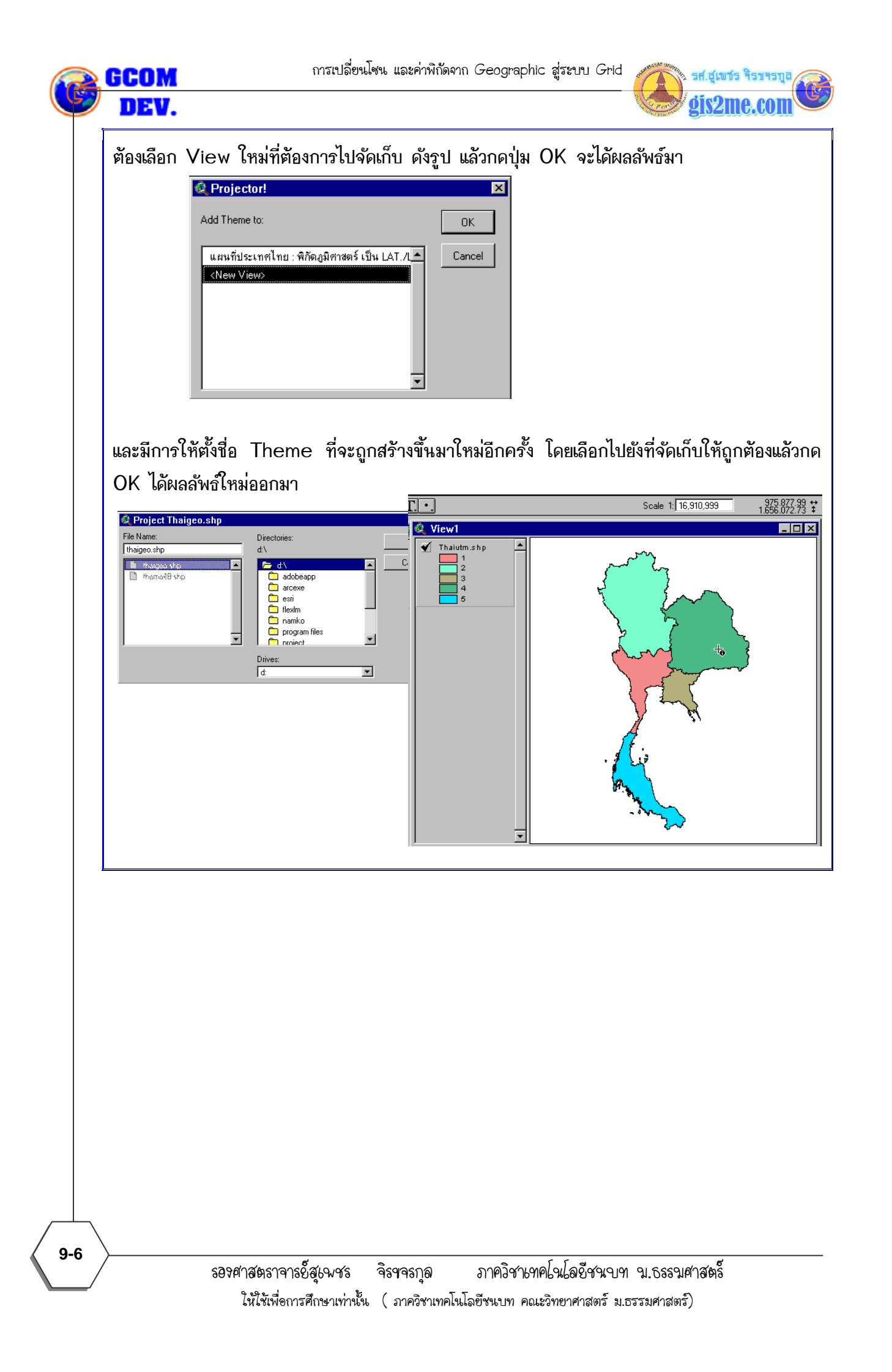